## Инструкция по регистрации Организации на платформе «Факультетус»

## 1.Регистрация

Для участия в мероприятии «День компаний в ДВФУ» необходимо пройти процедуру создания профиля на Факультетусе и подписаться на Университет. Страница Вуза по ссылке: <u>https://facultetus.ru/university/170</u>

| <b>Ф ДВФУ</b><br>ВУЗы > ДВФУ                                                                                     | Вакансии События                                                                      | ВУЗы                                                    |                                                                                  |                                                                                                | Вход                                                                             |
|----------------------------------------------------------------------------------------------------|---------------------------------------------------------------------------------------|---------------------------------------------------------|----------------------------------------------------------------------------------|------------------------------------------------------------------------------------------------|----------------------------------------------------------------------------------|
|                                                                                                    | DY<br>Markato<br>Miter                                                                |                                                         |                                                                                  |                                                                                                | <u> </u>                                                                         |
| ДВФУ<br>Дальневосточный фе,<br>университе<br>Я студент/выпус                                                     | деральный<br>т                                                                        |                                                         |                                                                                  |                                                                                                | АВФУ<br>дальневосточный<br>федеральный<br>университет                            |
| Я работодате.                                                                                                    | Ль Вакано                                                                             | ии Резюме События                                       |                                                                                  |                                                                                                |                                                                                  |
| Предложения работодат<br>Вакансии и стажиро                                                                      | елей<br>ВКИ                                                                           |                                                         |                                                                                  |                                                                                                | Кадровые партнёры<br>Работодатели                                                |
| Электрослесарь<br>(слесарь)дежурный и по<br>АО "Золото Селигдара"                                                | Стажер data scientist (Томск)<br>СИБУР                                                | Software engineer Moscow<br>Schlumberger                | Разработчик С++<br>Феленасофт                                                    | Стажер в направление<br>строительства объектов<br>МегаФон                                      | Schlumberger<br>8 вакансий                                                       |
|                                                                                                    |                                                                                       |                                                         |                                                                                  |                                                                                                | Бузака<br>ЦЕНТРАЛЬНАЯ РАЙОННАЯ<br>КЛИНИЧЕСКАЯ<br>25 вакансий                     |
|                                                                                                    | Томск                                                                                 | Москва Шинеун                                           | Калининград                                                                      | Новосибирск                                                                                    | ООО "PH-Комсомольский НПЗ"                                                       |
| Стажировка 🛓 Сенедан                                                                                             |                                                                                       |                                                         |                                                                                  |                                                                                                | б вакансий                                                                       |
| Стажировка в отдел<br>Техник 2 категории в отдел<br>информационных<br>АНО «летиство по развитию<br>человеческого | Врач-терапевт участковый<br>Новоандреевской<br>ГБУЗ РК СИМФЕРОПОЛЬСКАЯ<br>ЦЕНТРАЛЬНАЯ | Специалист<br>АО "Дальневосточный центр<br>судостроения | Врач общей практики<br>(семейный врач)<br>ГБУЗ РК СИМФЕРОПОЛЬСКАЯ<br>ЦЕНТРАЛЬНАЯ | Электромонтер по ремонту и<br>монтажу воздушных<br>АНО «Агентство по развитию<br>человеческого | 6 вакансий<br>Академия праздничного настроения,<br>филмал в г.Ялта<br>2 вакансии |

Далее выбрать «Я работодатель» и открыть форму для заполнения «Вход/Регистрация».

| Вход на Факультетус                                                                                                 | <b>*</b>                                                               | _ |
|----------------------------------------------------------------------------------------------------|------------------------------------------------------------------------|---|
|                                                                                                    | Регистрация                                                            |   |
|                                                                                                    | Регистрация                                                            |   |
| Факультетус                                                                                                    | Организация                                                            |   |
|                                                                                                    | Название организации*                                                  |   |
|                                                                                                    | Название                                                               |   |
|                                                                                                    | Сайт организации*                                                      |   |
|                                                                                                    | URL                                                                    |   |
| Вход                                                                                                    |                                                                        |   |
|                                                                                                    | Има*                                                                   |   |
| 🮇 Организация 🛛 🎇 Студент                                                                                           | Имя                                                                    |   |
| -mail                                                                                                    | Фамилия*                                                               |   |
| -man                                                                                                    | Фамилия                                                                |   |
| E-mail                                                                                                    | Отчество                                                               |   |
|                                                                                                    | Отчество                                                               |   |
| ароль                                                                                                    | Должность*                                                             |   |
| Тароль                                                                                                    | Должность                                                              |   |
|                                                                                                    | E-mail*                                                                |   |
|                                                                                                    | E-mail                                                                 |   |
| Вход Регистрация                                                                                                    | Контактный телефон*                                                    |   |
|                                                                                                    | Телефон                                                                |   |
|                                                                                                    | Придумайте пароль*                                                     |   |
| забыли пароль                                                                                                    | Пароль                                                                 |   |
|                                                                                                    | Регистрирунсь на сайте, Вы соглашаетесь с Политикої конфиденцияльности |   |
| егистрируясь или авторизуясь, вы соглашаетесь с <u>политикой</u><br>энфиленциальности и принимаете Пользовательское |                                                                        |   |
| оглашение                                                                                                    | Регистрация                                                            |   |
|                                                                                                    | Поддержка: support@facultetus.ru                                       |   |

После регистрации нажать «Подписаться» на странице Дальневосточного федерального университета.

| <b>Ф ДВФУ</b><br>ВУЗы > ДВФУ                               | Кабинет Отклики                   | ВУЗы                                                   |                                                            |                                                                                       | =                                                     |
|------------------------------------------------------------|-----------------------------------|--------------------------------------------------------|------------------------------------------------------------|---------------------------------------------------------------------------------------|-------------------------------------------------------|
| AARNEE<br>VIIII AARNE                                      |                                   |                                                        |                                                            |                                                                                       | <u>k</u>                                              |
| ДВФУ<br>Дальневосточный ф<br>универси<br>Подписати         | редеральный<br>тет                |                                                        |                                                            |                                                                                       | АВФУ<br>дальневосточный<br>федеральный<br>университет |
| Предложения работода<br>Вакансии и стажир                  | ителей<br>ОВКИ                    |                                                        |                                                            |                                                                                       | Кадровые партнёры<br>Работодатели                     |
| TST1 (инженер-<br>тестировщик 3 категории)<br>ICL Services | Вэрывник<br>АО "Золото Селигдара" | Практикант в отдел по<br>работе с персоналом<br>Юником | Инженер-проектировщик<br>монтажного отдела<br>Ао "нипигаз" | Врач-терапевт участковый<br>Новоандреевской<br>ГБУЗ РК СИМФЕРОПОЛЬСКАЯ<br>ЦЕНТРАЛЬНАЯ | ICL Services<br>20 вакансий                           |
|                                                            |                                   |                                                        |                                                            |                                                                                       | YG VC.ru                                              |
| Казань                                                     | г. Алдан ь самия                  | владивосток •••••                                      | Краснодар                                                  | Симферополь                                                                           | ПАО "Ростелеком"<br>1 вакансия                        |

В левом нижнем углу страницы перейти в календарь событий ВУЗа, выбрать «День компаний ДВФУ».

| 💿 двфу                           | Кабинет Отклики ВУЗы                                                                                                    |                 |             | = |
|----------------------------------|----------------------------------------------------------------------------------------------------|-----------------|-------------|---|
| Подбор                           |                                                                                                    | Мои амбассадоры | Все проекты |   |
| Амбассадоры                      | Караларана<br>Караларана<br>Караларана |                 |             |   |
| навигация                        | информация                                                                                                    | ФАКУЛЬТЕ        | тус         |   |
| Главная страница<br>Университеты | Поддержка:<br>support@facultetus.ru                                                                                                    | Резидент Ско    | лково       |   |

Далее нажать «Участвовать» на странице мероприятия «День компаний в ДВФУ».

| Ф ДВФУ Кабинет Отклики ВУЗы<br>ВУЗы > ДВФУ > День компаний в ДВФУ | =                                                                                                    |
|-------------------------------------------------------------------|----------------------------------------------------------------------------------------------------|
| Лень компаний в ЛВФV                                              |                                                                                                    |
| 9 июня                                                            |                                                                                                    |
| Участвовать                                                       |                                                                                                    |
|                                                                   |                                                                                                    |
| 🗞 двфу 🌋 Центр Карьеры ДВФУ                                       | 09 июня                                                                                                    |
| Владивосток, Приморсќий край 🦷 Организатор                        | Цифровая ярмарка вакансий – это возможность<br>взаимодействовать с базой резюме через отклики<br>и приглащения, как это обычно происходит на<br>работных сайтах, а также организовывать |
|                                                                   |                                                                                                    |
| Percuent                                                          | события, выставлять тестирования и кейсы,<br>продолжать работу с аудиторией и после<br>мероприятия.                                                                                     |
| Вакансии<br>и стажировки                                          | события, выставлять тестирования и кейсы,<br>продолжать работу с аудиторией и после<br>мероприятия.                                                                                     |
| Вакансии<br>и стажировки                                          | события, выставлять тестирования и кейсы,<br>продолжать работу с аудиторией и после<br>мероприятия.<br>Вакансий на сегодня -                                                            |

2. Заполнение профиля

Нажать на значок в правом верхнем углу и выбрать вкладку «Профиль».

| Факультетус События Отконки ВУЗы<br>Гланка > Профиль                                                                                                    |                                   | ООО Работодате<br>Работодатель |
|----------------------------------------------------------------------------------------------------|-----------------------------------|--------------------------------|
|                                                                                                    |                                   | Профиль                        |
|                                                                                                    |                                   | Отклики                        |
| ООО Работодатель                                                                                                    | Q Резноме 💭 Отклини 🍲 ВУЗы 🖓 Чаты | База резюме<br>Чаты            |
|                                                                                                    |                                   | Университеты                   |
| 🛗 HeadHunter 🛤 Padora в России                                                                                                    |                                   | Ярмарки вакансий               |
| Не подключено — Не подключено                                                                                                    |                                   | События                        |
|                                                                                                    | Добавьте вакански и стажировки    | Главная                        |
| Не установлено                                                                                                    |                                   | Выхол                          |
|                                                                                                    | университеты                      |                                |
| Par and an and a second second s |                                   |                                |

Внести информацию об организации и добавить аккаунты с hh.ru и «Работа в России» (при необходимости).

| Главная > Профиль                                         |                                                 |
|-----------------------------------------------------------|-------------------------------------------------|
| Кабинет организации                                       |                                                 |
| ООО Работодатель<br>Изменить логотип                      | Q Резюме 🎧 Отклики 🌪 ВУЗы 🏹 ч                   |
| Сводка Организация Вакансии Тестирования Ярмарки вакансий |                                                 |
| Вакансии не добавлены                                     | Заполните профиль организации                   |
|                                                           | Добавьте вакансии и стажировки                  |
| Добавить 🔞 Импорт из hh 🗮 Импорт из «Работа в России»     | Подлишитесь на интересующие Вас<br>университеты |
|                                                           | Университеты                                    |
|                                                           | Найти университет<br>Поиск                      |
|                                                           | і тиу<br>Тібмонь                                |
|                                                           | Сотрудники                                      |
|                                                           | Кат ДВФУ НИКА<br>водолжение Примирской край     |
|                                                           | П Иванов Иван                                   |

| Ракультетус            | События Отклики БУЗы                                                  |                | =               |
|------------------------|-----------------------------------------------------------------------|----------------|-----------------|
| лациая > Профиль       | Добавление вакансии                                                   |                | ×               |
|                        | (Вакансия опубликована) Вакансия скрыта                               |                |                 |
| Кабинет орг            | Название вакански                                                     |                |                 |
|                        | Название                                                              |                |                 |
| ООО Работод            | Тип                                                                   |                | 🔹 😒 вузы 🔂 чаты |
|                        | Прудрустройство Стажировка Проект                                     |                |                 |
| Сводка Организац       | -                                                                     |                |                 |
|                        | Подходит для учебной практики                                         |                |                 |
|                        | Подходит для подработки                                               |                | анизации        |
|                        | <ul> <li>пожно сез опыта</li> <li>Подходит для людей с ОВЗ</li> </ul> |                |                 |
|                        | 🗌 Удалённая работа                                                    |                | ажировки        |
|                        | Ссылка на вакансию сконфонны                                          |                | сующие Вас 🕖    |
| According to him       | Будет доступна после сохранения                                       |                |                 |
|                        | Идеальный кандидат одной строкой                                      |                |                 |
|                        | Идеальный кандидат                                                    | er             |                 |
|                        | Описание вакансии                                                     |                |                 |
|                        | Описание вакански                                                     |                |                 |
|                        | Требования к кандидату                                                |                |                 |
| Требования к кандидату |                                                                       |                | inera.<br>V     |
|                        | Условия вакански                                                      |                |                 |
|                        | Оплачиваемая                                                          |                | watizoa         |
|                        | OT. DYS & NEC                                                         | до. руб в мес. |                 |
| _                      | Условия                                                               |                |                 |
|                        | Регион                                                                |                |                 |
| HAI                    | Peniori                                                               |                |                 |

По организационным вопросам ответственным лицом со стороны ДВФУ является ведущий специалист Департамента стипендиальных и партнерских программ Романов Илья Владимирович (тел.: + 7 (423) 265 24 24 (доб. 2815), + 7 (423) 265 24 20, email: romanov.iv@dvfu.ru).